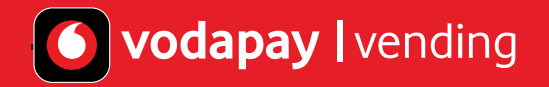

# How to set-up your VodaPay Vending services on your VodaPay Kwika Card Machine

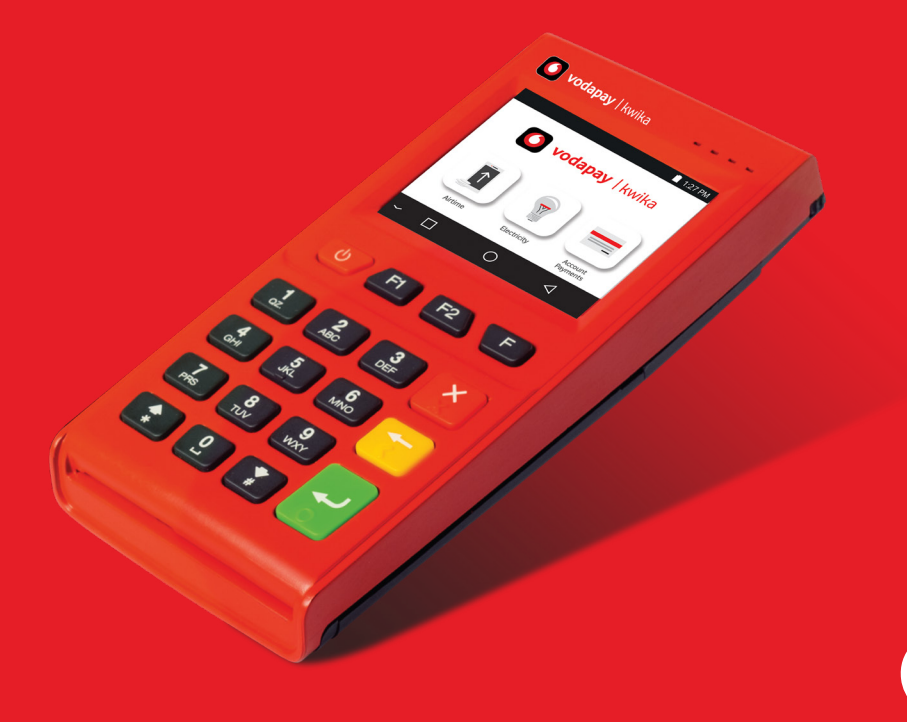

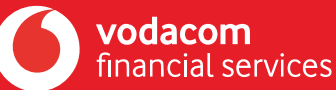

# **Table of Contents**

### Glossary

03 Glossary

### **Electricity**

- 17 How to sell an electricity token
- 20 How to redeem a Free Basic Electricity token(FBE)
- 22 How to revend an Electricity token

### **Administration**

- 36 How to access your merchant details
- **37** Updating your app
- 38 How to resend a token or voucher

### **Getting Started**

04 Card Machine set up06 How to activate your account09 How to log in

### **Account Payment**

- 24 How to perform an account payment
- **26** How to pay a DStv Box Office account
- 28 How to pay a DStv subscription account

### Airtime

- 10 How to sell an airtime voucher
- 12 Accepting Card Payments
- 15 How to sell pinless airtime

### Reports

- 31 How to get your account balance
- 32 How to view the EasyPay number
- **33** How to get a statement
- 34 How to get a Daily Purchases Report

# Glossary

It is recommended that you browse through the list of glossary entries before you get started. All glossary entries in this document appear in italics.

| Term             | Description                                                                                                    |
|------------------|----------------------------------------------------------------------------------------------------|
| VodaPay Vending  | A point of sale and administrative system that enables merchants to sell airtime and electricity<br>Vouchers/Tokens, as well as accept account payments for EasyPay and DStv, all through the use of a<br>Point-of-Sale (POS) terminal. VodaPay Vending is part of our Value-Added Services (VAS). |
| Voucher/Token    | The SMS that includes the amount of airtime/electricity and the PIN number/token to be entered on the mobile phone/electricity meter.                                                                                                    |
| Service Provider | Any provider that the VodaPay Vending system interfaces with in order to ensure service is provided to the end user or customer. These include municipalities, mobile networks, vending companies and others.                                                                                      |
| Retail Price     | The price at which a Voucher/Token is sold to the end user or customer. If they pay for R20 airtime/ electricity, a Voucher/Token is sent for R20.                                                                                                    |
| Sale             | A Voucher/Token sold to an end user or customer according to the Retail Price.                                                                                                    |
| Purchase         | A Voucher/Token bought by the merchant from the distributor via the VodaPay Vending system. In order to determine the purchase price, the commission is deducted from the Retail Price.                                                                                                    |

### **Getting Started**

Welcome to the VodaPay Vending Merchant POS User Guide. This user guide explains how to sell airtime and electricity Vouchers/Tokens, as well as accept account payments for EasyPay and DStv using a POS terminal.

#### The VodaPay Vending main menu

The main menu provides access to the different services that are available from the application. After selecting a service, you will be able to perform transactions specific to that service, e.g. to sell airtime vouchers. The following menu options are available:

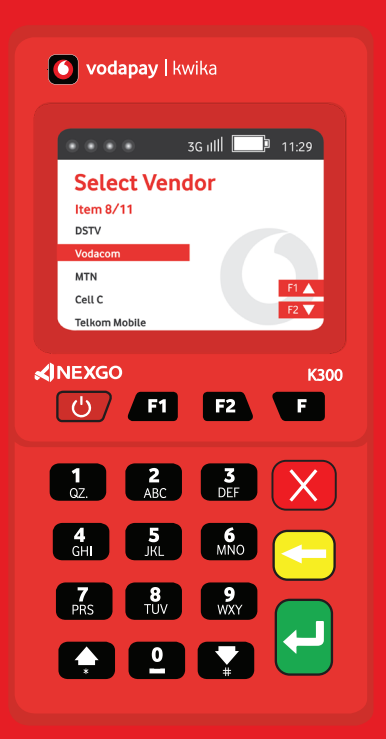

| Transactions                                                                                                    | For more info |
|----------------------------------------------------------------------------------------------------|---------------|
| Airtime – Enables Admin user to sell airtime and data vouchers to customers.                                                               | See page11    |
| <b>Electricity</b> – Enables Admin user to sell electricity tokens to customers.                                                           | See page 15   |
| Account payment – Enables Cashier users to effect EasyPay Invoice Payments, DStv and other account (bill) payments on behalf of customers. | See page 22   |
| <b>Reports</b> – Enables Admin user to get and print reports, e.g. account balances, statements, daily purchases.                          | See page 28   |
| Administration – Enables Admin user to resend a token or voucher and to view your merchant details.                                        | See page 33   |

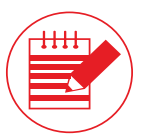

**Note:** You will be required to log in with your admin password in order to perform a transaction on the system.

### Getting Started – card machine set up

Once you have:

• Been successfully on boarded as a POS merchant

• Received your new card machine

#### Procedure

1. Power up your card machine

2. Click the 🚽 button to access the VodaPay VAS Vending services

3. Enter your unique admin password to proceed

Press the 🔁 button and scan the QR code to access our Ts&Cs

5. If the Ts&Cs are declined, access to the VodaPay Vending app is blocked

6. If Ts&Cs are accepted, access will be granted

7. Click the 🕘 button to load VAS products to your card machine.

Important note: Due to the device limitation, the Vending solution for the VodaPay Kwika has to SMS both merchant and customer their receipts.

Ensure the merchant has confirmed the SMS receipt as correct on the CONFIRM SMS screen before pressing the green button.

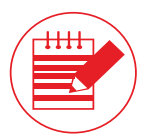

**Note:** The VodaPay Vending option will be available by default on the Kwika card machine. Press the green button to locate the VodaPay Vending option. If the option is not available, please refer to Page 37.

### Getting Started – card machine set up continued

| SG util (112)<br>Vestation more<br>Enter Amount<br>F1 Payment History<br>F2 Device Settings                                                                                                    | 1. Access Value-Added Services (VAS) by clicking the 🛁 button.                                                |
|----------------------------------------------------------------------------------------------------|----------------------------------------------------------------------------------------------------|
| SG util 0 1122<br>Payment<br>Nas Venting 2 A<br>2 Stature<br>3 Vas Venting 2 A<br>2 Stature<br>3 Vas Venting 2 A<br>3 Vas Venting 2 A<br>3 Vas Vent                                                                                                    | 2. Select VAS on the Payments Menu and enter your admin password.                                             |
| SG vill 1129<br>TERMS and CONDITIONS<br>By continuing to use this service:<br>you agree to Vodacom Wending<br>Ts & Cs                                                                                                    | 3. Read and accept the T&Cs by pressing 🖪 button before selling VAS. Press the 🚽 button to download products. |
| Scient Vendor<br>Rem 1/11<br>Exp?//<br>Ben/t/1<br>Exp?//<br>Ben/t/1<br>Exp?/<br>Exp?/<br>Exp? | 4. You are now ready to sell, go ahead and select the product you want.                                       |

VODAPAY VENDING | 05

#### How to set up your EasyPay Number

The EasyPay Number information must be inserted just before you top up yourVodaPay Vending Account.

Your EasyPay number is an 18-digit number (starting with "92187") that you must use as a reference for bill payments in all top up payments you make into your VodaPay Vending Account.

#### Top up your VodaPay Vending Account to enable you to start trading

Once you have set up your card machine, you need to top up your VodaPay Vending account to be able to trade. There are 5 methods to make payment to Vodacom.

#### **Option 1: VodaPay App**

- If you do not have the VodaPay App, you can download it from Apple App Store or Google Playstore.
- Once you are set up and have a Wallet with money and/or a credit card linked as an alternative payment method, you can also use this app to top up your VodaPay Vending account.
- Open your VodaPay App on your smart phone
- Select "EasyPay bill" button
- Key in your EasyPay number where it prompts for EasyPay Account No.

#### Option 2: MyVodacomApp

- If you are a Vodacom customer please open the My Vodacom App on your mobile phone
- Click "Buy" for myself
- Select "Pay Bills"
- Select "EasyPay"
- Key in your EasyPay Number and Cellphone number
- Key in amount
- Select how to pay, by Bank Card or VodaPay

- Key in the amount
- Select to pay from Wallet or card
- Make payment
- You will receice "Success" on App and by SMS or email depending what you selected

- If you selected bank card, read, understand and agree to ts&c's
- Select your card details you want to use or add a new card - Put in "CVV"
- Select pay amount
- Put in OTP received on SMS
- You will receive "Success" on App and by SMS

#### Option 3: Online go to https://www.easypay.co.za/payaccounts/index

- Please register with your name and mobile number - Key in your Reseller or Merchant Name in the "Account - When logged in on the website, Select "Pay Accounts" Reference" box - Key in your EasyPay number in the "Easy Pay Number" - Key in the amount you want to top up your wallet with. - You will be taken to the payment gateway box **Option 4: EasyPay App** - Please download the EasyPay from your App Store - Select "Verify" - Register with you name and mobile number - Select "Pay" - Select "Pay Bill" - Select Popular or Other amounts and key in amount - Select "EasyPay Bill" enter your 18 digit EasyPay number - Select Masterpass and proceed add a card or use your card

#### Option 5: EasyPay pay points at selected retailer store. (Normally at the financial services counter)

- Note: When topping up your VodaPay Vending Account at your selected retail store: simply inform the person at the pay point you wish to make a bill payment
- Your broker or agent will provide you with a list of the EasyPay pay points in your area

- Select "Verify"
- Select "Pay"

to pay

- Select Popular or Other amounts and key in amount
- Select Masterpass and proceed add a card or use your card to pay

#### You can also view the EasyPay number from your VodaPay Kwika Card Machine:

- Press F2
- Press the 🛃 to select the Admin menu.
- Press the **▼** to select "Report" and press the .

- Press the ♥ to select "VAS Report"
- Enter your admin password
- Press the 🛡 arrow to select "EP number and press

#### **Electronic/Web Channels**

Please remember, when paying monies using on one of EasyPay Internet/Mobile Application platforms using your EasyPay" number provided by your sales agent or VodaPay Support Desk.

**Note:** Monies paid using your specific EasyPay number will reflect in your wallet balance once EasyPay receives notification from the retailer that the funds being paid is deposited. These times may vary depending on the channel/retailer.

#### Top up your VodaPay Vending Account at more than 4000 EasyPay points

VodaPay Vending payments to top up your VodaPay Vending account may be performed at a large number of participating EasyPay channels and retailers. Monies may be paid using the EasyPay payment method available at selected retailers/collectors using your **EasyPay number** provided by your sales agent or VodaPay Support Desk.

#### EasyPay Top Retail Collector Stores

Visit any of the retailers that can accept EasyPay payments that is closest to you business. Make a note of your EasyPay number as you need to provide that to the retailer/collector in order to do your top up your VodaPay Vending account.

#### **Top 10 Collectors**

Pick n Pay Franchise/Stores (including Boxer) Caltex CiGi Cell (Spar) Woolworths Game Ackermans Kazang Connect Makro RA Cellular Builders Warehouse

**Note:** Monies paid using your specific EasyPay number will reflect in your wallet once EasyPay receives notification from the retailer that the funds have been deposited. These times may vary depending on the channel/retailer.

### How to log into the VodaPay Vending App

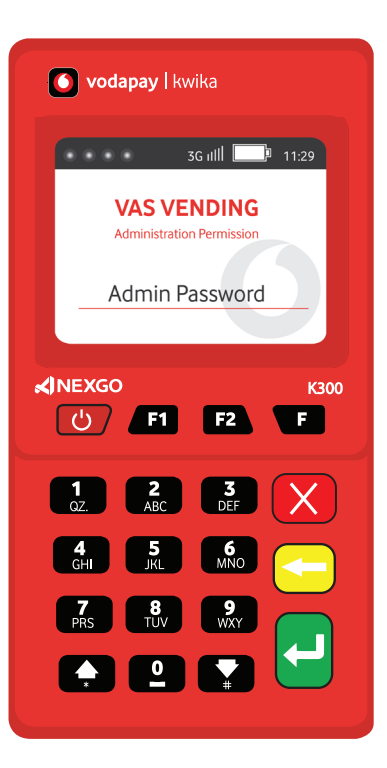

Enter your admin password and press the 🛃 button.

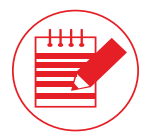

**Note** The system will time out your session after 60 seconds of inactivity. This is done for security reasons. If your session expires, you will have to log in again if you wish to perform another transaction on the system.

### Airtime

The Airtime menu option enables admin user to sell airtime vouchers to customers.

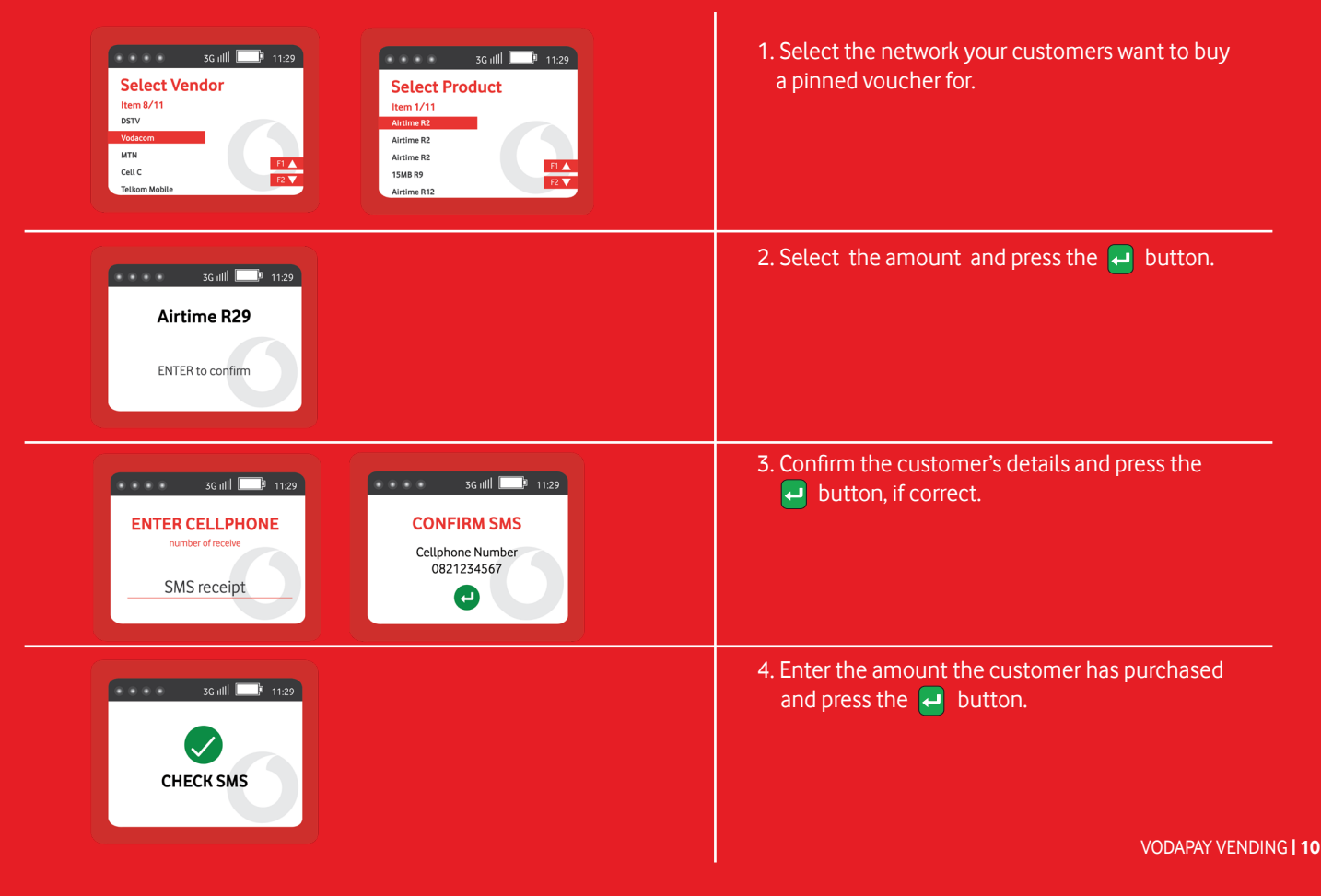

### **Airtime continued**

The airtime **SMS** includes the following details: VPS Kwika Test Account 3 Vodacom 50MB R12 • Store name Product PIN AMT: R12.00 • Product serial number • Help instructions on loading the product SN: 21539217174 • A barcode to aid the cashier PIN: 20639773803135 Inst: To Recharge dial \*100\*01\*VoucherPin# Help: For help dial 135 The merchant SMS includes the following details: Merchant copy Vodacom 50MB R12 • Product name • Serial number AMT: R12.00 • Your account balance (SOV) Price

SN: 21539217174 SOV: R52.79

# Accepting Card Payments

| 3G utll     1129       Select Vendor       Item a/11       DSTV       Vascom       MN       Celi C       Telkom Mobile         FI A       Airtime R12 | 1. Select the network your customers want to buy a pinned voucher for.  |
|----------------------------------------------------------------------------------------------------|-------------------------------------------------------------------------|
| Airtime R29                                                                                                    | 2. Select the amount and press the 🔁 button.                            |
| SG ull 1129<br>ENTER CELLPHONE<br>number of receive<br>SMS receipt<br>CONFIRM SMS<br>Cellphone Number<br>0821234567<br>CONFIRM SMS                    | 3. Confirm the customer's details and press the<br>Just on, if correct. |
| SG utfl 1129<br>CHECK SMS                                                                                                    | 4. Enter the amount the customer has purchased and press the 🚽 button.  |

VODAPAY VENDING | 12

# Accepting Card Payments continued

| 3G ill 1129   CONFIRM SMS   Cellphone Number   0821234567     Icarb   1Carb   2Cever     12 • • • • • • • • • • • • • • • • • • •                                                                                                    | Press the 🛃 button to confirm the customer<br>SMS number.<br>Select Option 2 "Card" and press the green button                                                               |
|----------------------------------------------------------------------------------------------------|----------------------------------------------------------------------------------------------------|
| Tap/Insert/Swipe/Manual                                                                                                    | Insert, Tap or swipe the customer's card and allow<br>the customer to enter their PIN to start the<br>transaction.                                                           |
| Scutt 129<br>Select Account Name<br>Item 1/1<br>Creat                                                                                                    | Confirm the account type with the customer and select on screen. Press the 🔁 button to select.<br>- Card type dependent, may not be shown.                                   |
| 3Guill     1129       e-Receipt Option       Item 1/2       Ya       No         Source         Source | To receive an email receipt, select "yes" and press<br>button.<br>Enter the customer's number to send a SMS copy<br>of the card payment and press the dutton to<br>continue. |

VODAPAY VENDING | 13

## **Accepting Card Payments continued**

| 3G nill     1129       Online Processing     3G nill       PAYMENT APPROVED | Card payment transaction has been successful<br>and the vending sale will with now begin, press the<br>button to continue. |
|-----------------------------------------------------------------------------|----------------------------------------------------------------------------------------------------|
| SG ull 11.29<br>CHECK SMS                                                   | Vend transaction has been successful and SMS with details sent to the number provided.                                     |
| 3G IIII 11:29                                                               | Press the 🚽 button to exit, both card payment and vend transactions have been successful.                                  |

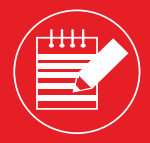

**Note:** Should we need to process a card payment reversal, your VodaPay Kwika device will not reflect this in the transaction history. You will only receive SMS confirmation. Should customers query the success of the reversal, please advise them to check their bank statement for confirmation of the reversal

# How to sell pinless airtime

The Airtime Top up menu option enables Admin user to sell Pinless airtime to customers which is directly topped up to their cellphone.

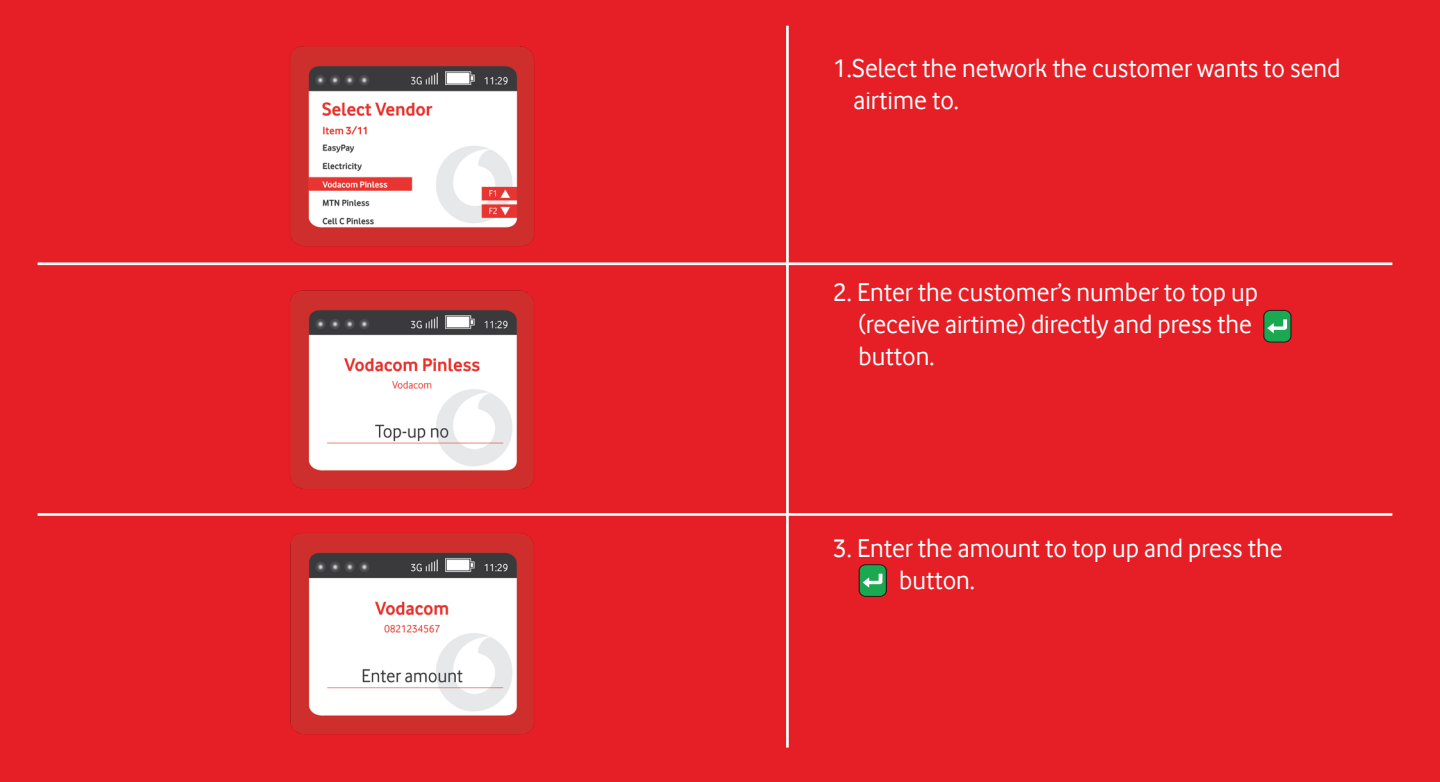

## How to sell pinless airtime continued

The Airtime Topup menu option enables Admin user to sell Pinless airtime to customers which is directly topped up to their cellphone.

| SG ull 1123<br>ENTER CELLPHONE<br>number to receive<br>SMS receipt                                                                                                    | 4. Enter the mobile number to send the receipt to.                                              |
|----------------------------------------------------------------------------------------------------|-------------------------------------------------------------------------------------------------|
| SG ull 1129<br>CONFIRM SMS<br>Cellphone Number<br>DETISION                                                                                                    | 5. Confirm the number, if correct press the<br>button or the X button to re-enter the<br>number |
| 3G all 1129<br>CHECK SMS                                                                                                    | 6. Transaction has been successful and SMS with details sent to the number provided.            |
| VPS Kwika Test Account 3 Merchant copy<br>Vodacom Pinless Vodacom Vodacom Pinless Vodacom<br>NUM:0821234567 NUM:0821234567<br>AMT: R2.00 AMT: R2.00<br>Inst: SOV: R155.41<br>Help: For help dial 135 | VODAPAY VENDING   16                                                                            |

# **Electricity - Token**

The electricity menu option enables Admin user to sell electricity vouchers to customers.

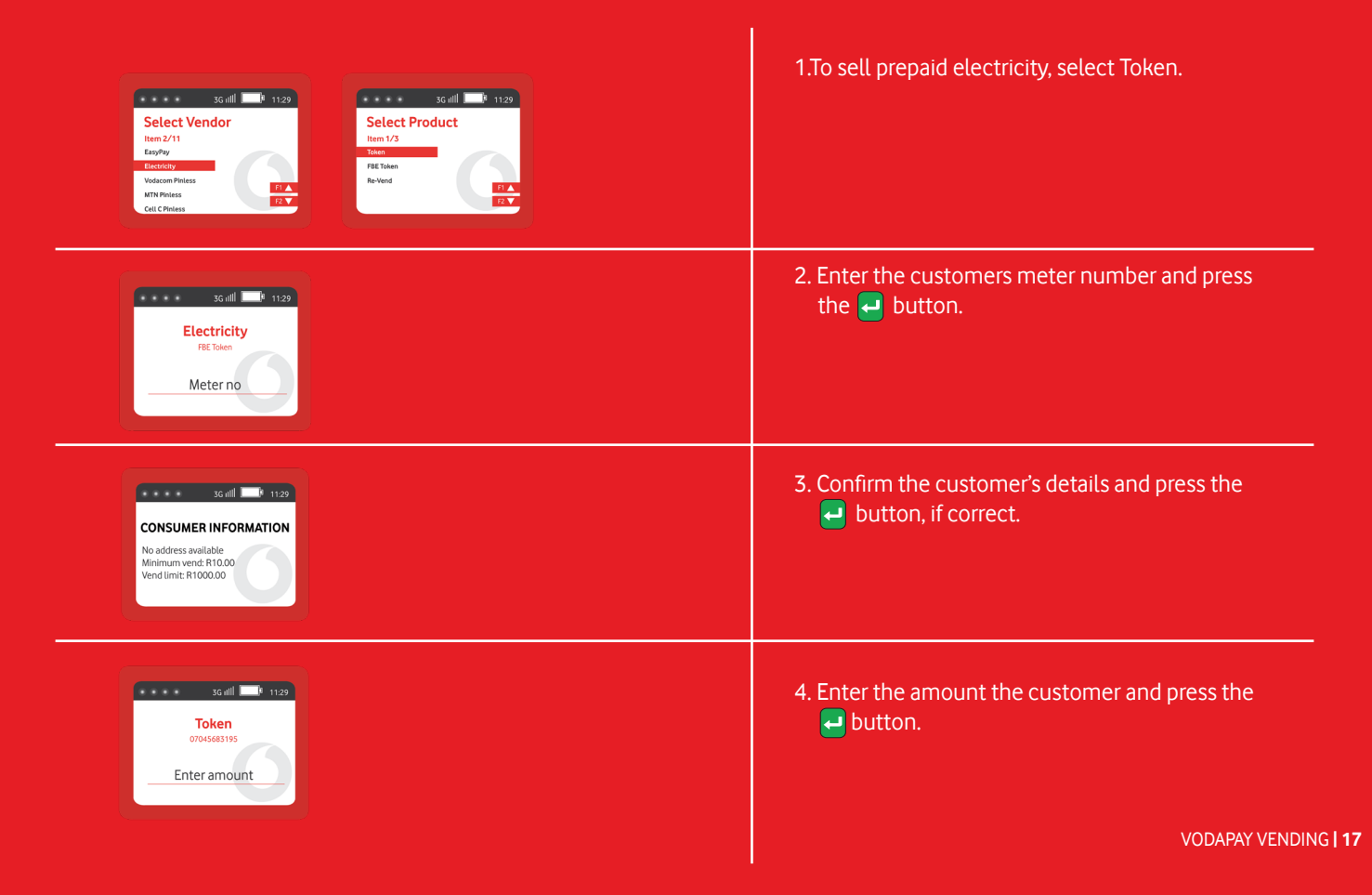

# **Electricity - Token continued**

| Galil 1129<br>ENTER CELLPHONE<br>number to receive<br>SMS receipt | 6. Enter the mobile number to send the receipt to.                                           |
|-------------------------------------------------------------------|----------------------------------------------------------------------------------------------|
| SG nill 11.20<br>CONFIRM SMS<br>Collphone Munder<br>DETISTATY     | 7. Confirm the number, if correct press the 🛃 button or the 🗙 button to re-enter the number. |
|                                                                   | 8. Transaction has been successful and SMS with details sent to the number provided.         |

# **Electricity - Token continued**

The electricity Token SMS includes the following details:

- Electricity provider Tariff
- Meter number
- Receipt number
- The merchant Token SMS includes the following details:
  - Electricity provider tariff
  - Meter number
  - Receipt number

• Amount

Amount

Credit token

• Your account balance (SOV)

VPS Kwika Test Account 3 Cape Town. HomeUser Meter #:07111795139 SGC:610 KRN:2 TI:0 Receipt: 12023470 Amount: R86:96 SaleCred(KWh: 32.5) 0376 8282 0004 8196 0023

Merchant copy Cape Town. HomeUser Meter #:07111795139 SGC:610 KRN:2 TI:0 Receipt: 12023470 Amount: R86.96 SOV: R56.85

### How to claim a Free Basic Electricity token (FBE)

| 3G rill     11:29       Select Vendor       Item 2/11       EasyPay       Edecticity       Volacon Philess       MTN Piniess       Cell C Printess               | 1.Select FBE Token and press enter.                                    |
|----------------------------------------------------------------------------------------------------|------------------------------------------------------------------------|
| 3G all     1129       Electricity     FBE Token       Meter no                                                                                                   | 2. Enter the customers meter number and press the 🚽 button.            |
| 3G mill       11.29         CONSUMER INFORMATION         No address available       Minimum vend: R10.00         Vend limit: R1000.00       Vend limit: R1000.00 | 3. Confirm the customer's details and press the<br>Jutton, if correct. |

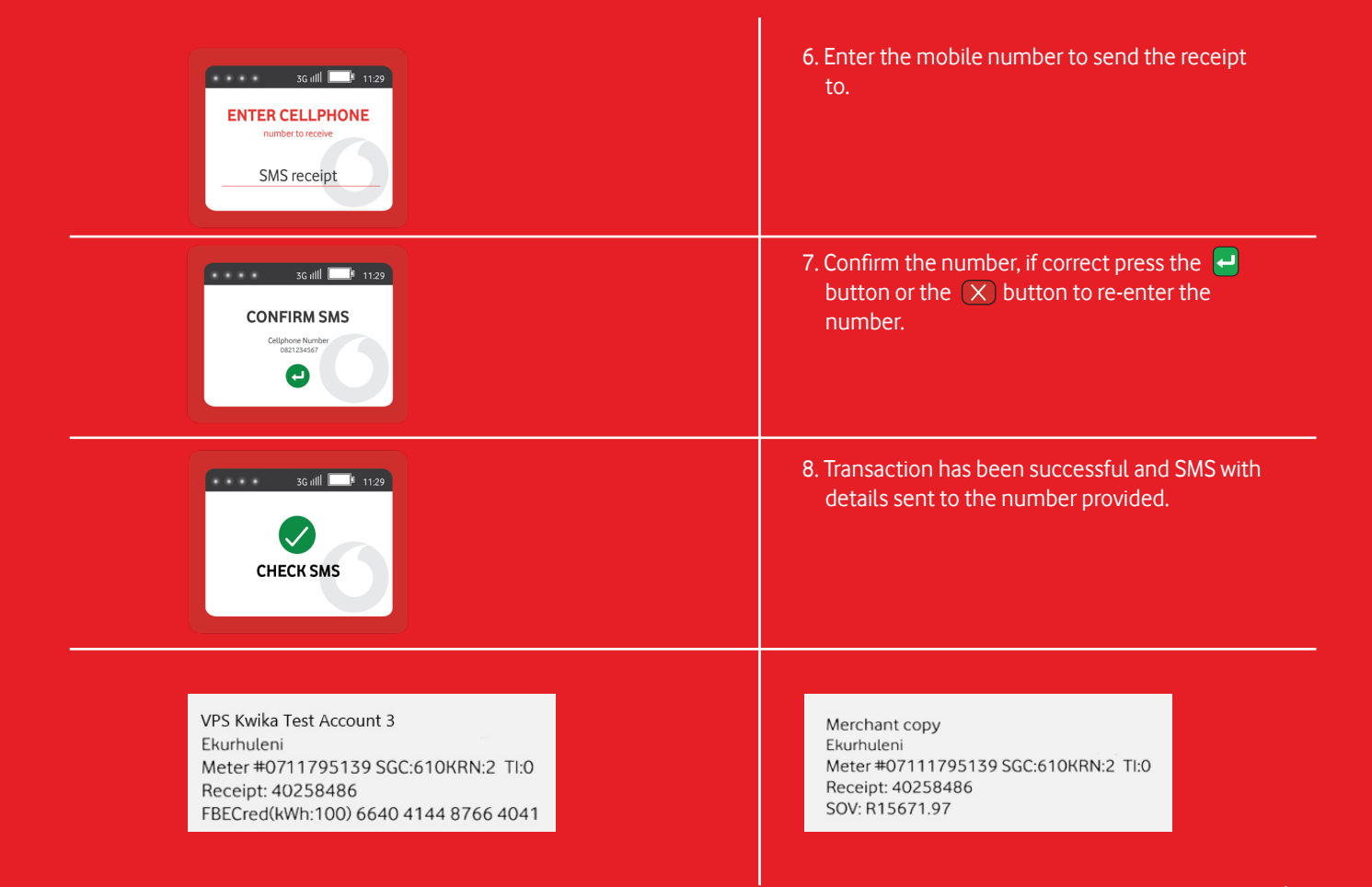

#### How to claim a Free Basic Electricity token (FBE) continued

VODAPAY VENDING | 21

| SG util 1129<br>Select Vendor<br>Item 2/11<br>ExyPty<br>Execution Printes<br>MTN Proiess<br>Cett C Printess<br>TA<br>Taken<br>PE Token<br>Revend<br>TA<br>TA | 1. To reprint an electricity token, select "Re-Vend".                          |
|----------------------------------------------------------------------------------------------------|--------------------------------------------------------------------------------|
| SG HIL 1129<br>Electricity<br>Revend<br>Meter no                                                                                                    | 2. Enter the customer's meter number and press the 🚽 button.                   |
| 3G itll     0     11:29       CONSUMER INFORMATION       No address available       Minimum vende R10:00       Vend limit: R10:00.00                         | 3. Confirm the customer's details and press the end of the button, if correct. |

| SG utll 1129<br>ENTER CELLPHONE<br>number to receive<br>SMS receipt | 6. Enter the mobile number to send the receipt to.                                           |
|---------------------------------------------------------------------|----------------------------------------------------------------------------------------------|
| SG utll 11.29<br>CONFIRM SMS<br>Deliphone Rumber<br>Stat 31.5607    | 7. Confirm the number, if correct press the 🚽 button or the 🗙 button to re-enter the number. |
|                                                                     | 8. Transaction has been successful and SMS with details sent to the number provided.         |

# EasyPay

The **EasyPay** menu option enables the admin user to pay bills on behalf of the customer.

| SG utill  T 1129 Select Vendor Hem Z/11 Estylay Electricity Vodacom Pinless MTN Pinless Cell C Pinless                                     | 1.Press the 🛃 button to make a EasyPay Bill Payment.                                                                                 |
|----------------------------------------------------------------------------------------------------|----------------------------------------------------------------------------------------------------|
| SG HILL I 1129<br>EasyPay<br>Bill Pay<br>Reference no                                                                                      | 2. Enter the customers EasyPay reference number.                                                                                     |
| 36 (III)         11:29         CONSUMER INFORMATION         No address available         Minimum vend: R10.00         Vend Limit: R1000.00 | 3. Confirm the details of the Bill Payment as well as the minimum vend amount due with the customer. Press the 🛃 button to continue. |
| 3G nill 1129<br>Bill Pay<br>911152058894797<br>Enter amount                                                                                | 4. Enter the amount the and press the 🚽 button.                                                                                      |

# EasyPay continued

| SG nill 1129<br>ENTER CELLPHONE<br>number to receive<br>SMS receipt                                                                              | 6. Enter the mobile number to send the receipt to.                                                                                                   |
|----------------------------------------------------------------------------------------------------|----------------------------------------------------------------------------------------------------|
| CONFIRM SMS<br>Confirm SMS<br>Deligione Number<br>Delizizassi<br>CO                                                                              | 7. Confirm the number, if correct press the 🛃 button or the 🗙 button to re-enter the number                                                          |
|                                                                                                    | 8. Transaction has been successful and SMS with details sent to the number provided.                                                                 |
| VPS Kwika Test Account 3<br>EasyPay Vodacom Payment Services (Pty) Ltd<br>ACC: 921874238603448296<br>Vodacom Payment Services (Pty) Ltd: R130.00 | Merchant copy<br>EasyPay Vodacom Payment Services (Pty) Ltd<br>ACC: 921874238603448296<br>Vodacom Payment Services (Pty) Ltd: R130.00<br>SOV: R73.76 |

VODAPAY VENDING | 25

### How to pay a DStv Box Office account

| SG nill № 1129<br>Select Vendor<br>Item 7/11<br>DTV<br>Vodecom<br>MTN<br>CELC<br>Telkom Mobile<br>SG nill № 1129<br>Select Vendor<br>Item 7/1<br>DTV Box Office<br>12<br>72<br>Vodecom | 1.Select the DStv Box Office option and press the<br>button.           |
|----------------------------------------------------------------------------------------------------|------------------------------------------------------------------------|
| 3G IIII 1129<br>DSTV<br>DSTV Box Office<br>Reference no                                                                                                    | 2. Enter the customer's reference number and press the 🛁 button.       |
| 3G ill     III       IOSE DA COSTA     Acc: 20355095       Cust: 39089101     III       Minimum vend: R0.00     Vend limit: R350.00                                                    | 3. Confirm the customer's details and press the<br>Jutton, if correct. |
| SG HII 11:29<br>DSTV Box Office<br>S9089101<br>Enter amount                                                                                                    | 4. Enter the amount the customer and press the<br>button.              |

VODAPAY VENDING | 26

### How to pay a DStv Box Office account continued

| SGuill 1129<br>ENTER CELLPHONE<br>number to receive<br>SMS receipt                 | 5. Enter the mobile number to send the receipt to.                                           |
|------------------------------------------------------------------------------------|----------------------------------------------------------------------------------------------|
| SG ull 1129<br>CONFIRM SMS<br>CElphone Number<br>CET284507                         | 6. Confirm the number, if correct press the 🛃 button or the 💌 button to re-enter the number. |
|                                                                                    | 7. Transaction has been successful and SMS with details sent to the number provided.         |
| VPS Kwika Test Account 3<br>DSTV Box Office<br>ACC: 1020072333<br>MultiVid: R10.00 | Merchant copy<br>DSTV Box Office<br>ACC: 1020072333<br>MultiVid: R10.00<br>SOV: R86.72       |

### How to pay a DStv subscription account

| 3G nill     1129       Select Vendor     Select Vendor       Item 7/11     Select Vendor       Vodacom     Item 7/11       D3TV Box Office     D3TV Box Office       Tetkom Mobile     Item 7/1 | 1. To take payment for a DStv subscription.                                                             |
|----------------------------------------------------------------------------------------------------|----------------------------------------------------------------------------------------------------|
| SG itll 11:29<br>DSTV<br>DSTV Subs<br>Reference no                                                                                                    | 2. Enter the customer's reference number, ID<br>number or smartcard number and press the<br>button.     |
| 3G IIII № 1129<br>CONSUMER INFORMATION<br>JOSE DA COSTA<br>Acc 20353695<br>Cust 39089101<br>Minimu vend: R0.00<br>Vend limit: R0.00                                                             | 3. Confirm the customer's details and press the<br>button, if correct.                                  |
| 3Gittil 1129<br>DSTV Subs<br>39089101<br>Enter amount                                                                                                    | 4. Enter the amount the customer and press the et al. Enter the amount the customer and press the etal. |

### How to pay a DStv subscription account continued

| SG ull 1129<br>ENTER CELLPHONE<br>number to receive<br>SMS receipt           | 5. Enter the mobile number to send the receipt to.                                           |
|------------------------------------------------------------------------------|----------------------------------------------------------------------------------------------|
| CONFIRM SMS<br>Celephone Number<br>O2115457                                  | 6. Confirm the number, if correct press the 🚽 button or the 🛪 button to re-enter the number. |
|                                                                              | 7. Transaction has been successful and SMS with details sent to the number provided.         |
| VPS Kwika Test Account 3<br>DSTV Subs<br>ACC: 1020072333<br>MultiSub: R10.00 | Merchant copy<br>DSTV Subs<br>ACC: 1020072333<br>MultiSub: R10.00<br>SOV: R44.29             |
|                                                                              | VODAPAY VENDING   29                                                                         |

# Report

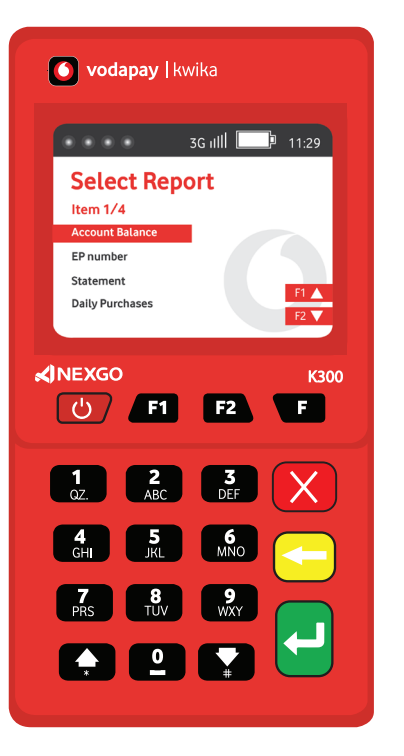

The **Report** menu option enables Admin user to get reports. The following options are available:

- Account Balance This option will display the merchant's total remaining balance on the terminal.
- View EasyPay (EP) Number This option will display the merchant EasyPay number. This is the number the merchant will use as reference when topping up the VodaPay Vending account.
- Statement This option will display the opening balance, all sales that have been made for the selected day and the closing balance.
- Daily Purchases This option will display all tokens and vouchers sold for the day with the retail price and commission earned.

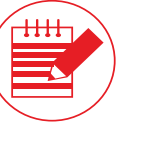

**Note:** EP Number cannot be sent via SMS and will need to be written down! The EP Number will ALWAYS start with 92187!

### How to get your account balance

| 3G uill 11:29<br>Construction Services<br>Enter Amount<br>F1 Rayment History<br>F2 Device Settings    | SG util 11:20<br>Device Settings<br>Item 1/3<br>Annin<br>Transactions<br>Manager                                                                      | 1. Press 📧 to access the "Admin" menu and press the 🛃 button.                                                                              |
|----------------------------------------------------------------------------------------------------|----------------------------------------------------------------------------------------------------|----------------------------------------------------------------------------------------------------|
| SG uill 1129<br>Admin Menu<br>Ierro 26<br>Operator<br>Resort<br>Upload Last Day<br>Upload Last 7 Days | SG nill 1129<br>Manager Menu<br>Item 3/3<br>Taps Report<br>Solit Report<br>VIS Report<br>VIS Report<br>Tags<br>Admin Password<br>Report               | 2. Scroll down and select "Report" and then<br>select the "VAS Report" to see all related<br>reporting.                                    |
| SG atll 1129<br>Select Report<br>Herm 1/4<br>Recourd Barce<br>Brunder<br>Statement<br>Duly Purchase   | 30 rtll     11.29       Account Balance       Account Balance       Account Balance       Account Balance       R128707       Model Linite       R000 | 3. Select "Account Balance" to see the available<br>balance in your account as well as if applicable<br>any credit limit available to you. |
|                                                                                                    |                                                                                                    |                                                                                                    |

#### How to view your EasyPay number

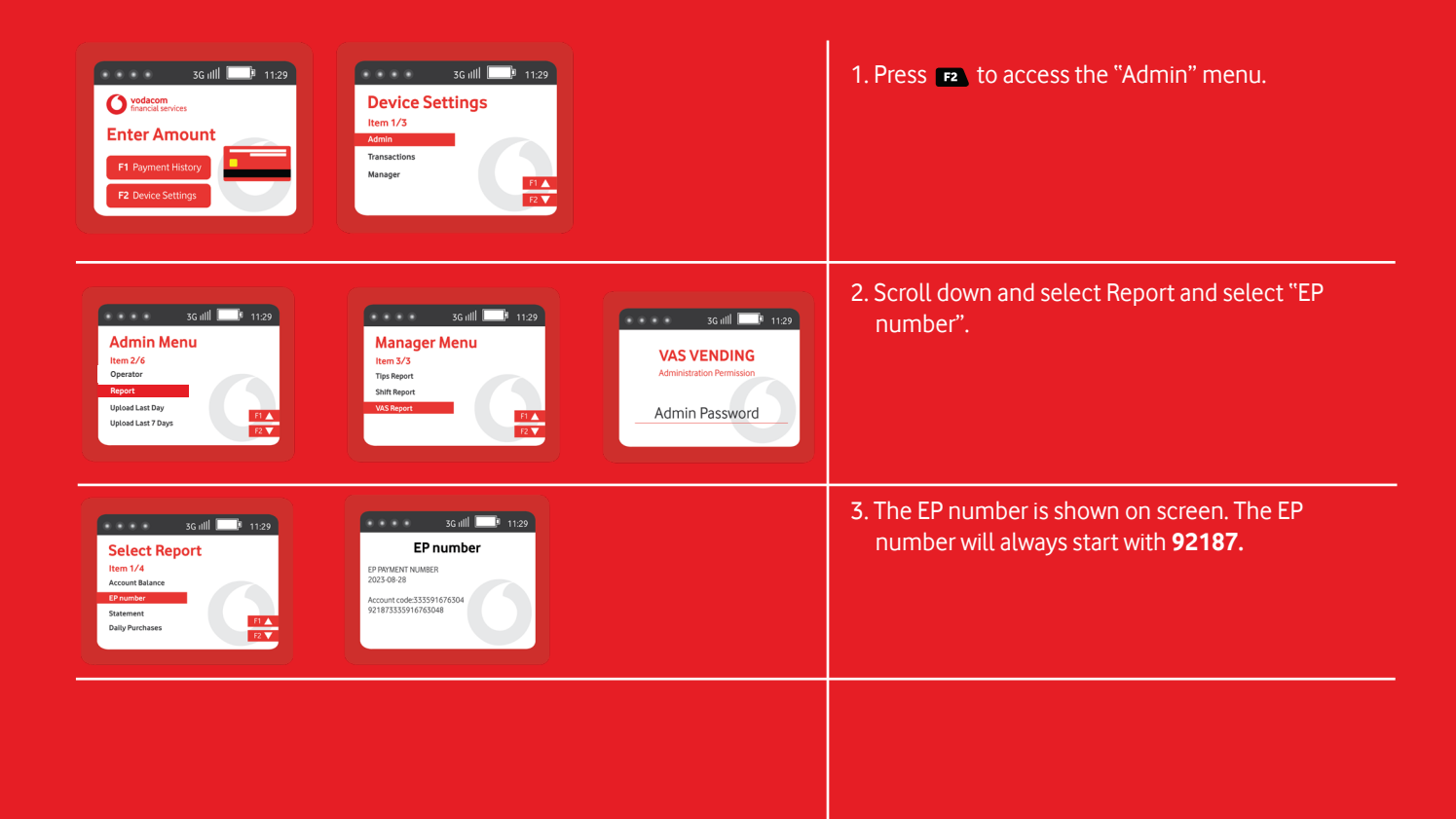

#### How to get a statement

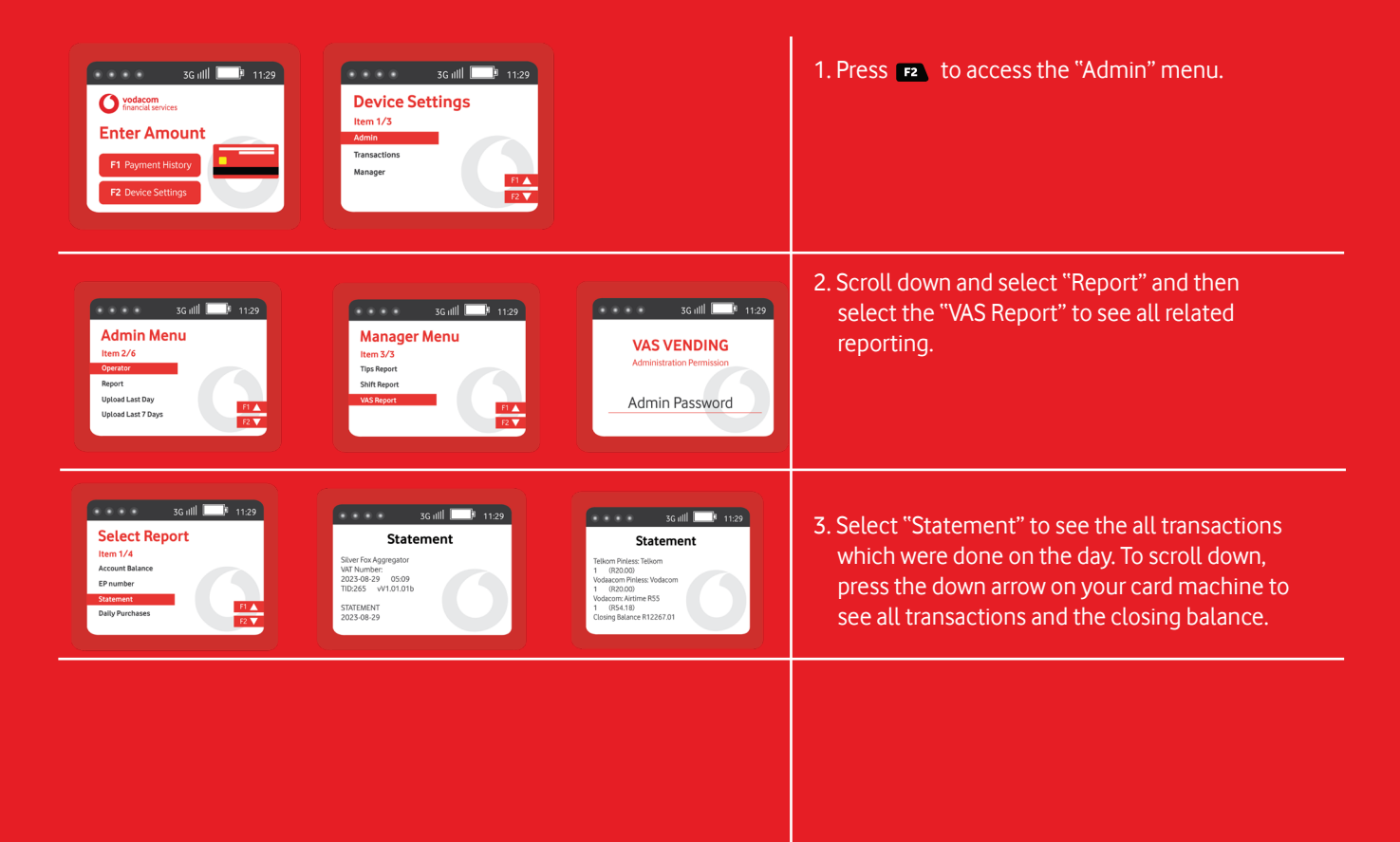

### How to get a Daily Purchases Report

| Scottil 1129<br>Vedacem<br>Enter Amount<br>F1 Payment History<br>F2 Device Settings                     | 3G util 1129<br>Device Settings<br>Item 1/3<br>Main<br>Transactions<br>Manager                                                                                                  |                                                                                                    | 1. Press 📧 to access the "Admin" menu.                                                                        |
|----------------------------------------------------------------------------------------------------|----------------------------------------------------------------------------------------------------|----------------------------------------------------------------------------------------------------|----------------------------------------------------------------------------------------------------|
| 30 nill 0 1129<br>Admin Menu<br>Item 2/6<br>Operator<br>Report<br>Upload Lest 70 ups                    | Souill 1129<br>Manager Menu<br>Hem 3/3<br>Tys Report<br>Switheorie<br>WS Report<br>VS Report                                                                                    | 3Gnill 0 1129<br>VAS VENDING<br>Administration Permission<br>Admin Password                                                                                                    | 2. Scroll down and select "Reports" and then<br>select the "VAS Report" to see all related<br>reporting.      |
| 30 utll 11.29<br>Select Report<br>Hem 1/4<br>Account Balance<br>Primber<br>Statement<br>Balay horchases | Sould 11.20<br>Daily Purchases<br>Ster for Appender<br>Wit Number:<br>203-66-20<br>Daily Representation<br>Daily Representation<br>Daily Representation<br>Daily Representation | Contract States States | 3. Select "Daily Purchases" to see the all transactions which were done on the day. To scroll down, press the |

### **Administration**

The **Administration** menu option enables Admin user to perform administrative tasks. The following options are available:

- Merchant details
- Resend token or voucher

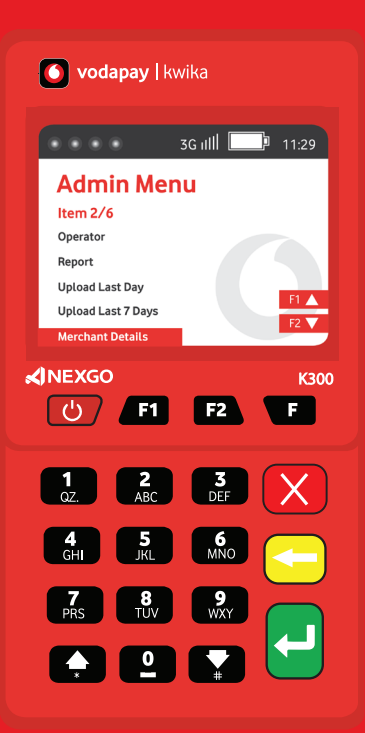

| SG till 11:29<br>Vedacom<br>Sentensistenses<br>Enter Amount<br>IP Payment History<br>IP Device Settings | SGull 1129<br>Admin Menu<br>Hem 2/6<br>Operator<br>Report<br>Upload Last 70 ays<br>Merchan Details                                                                                                    | 1. Press 📭 to access the "Admin" menu and press the 🛁 button to proceed. |
|----------------------------------------------------------------------------------------------------|----------------------------------------------------------------------------------------------------|--------------------------------------------------------------------------|
| GG util 1129<br>Device Settings<br>Hem 1/3<br>Asimi<br>Transactions<br>Manger<br>PLA<br>T2              | 3G till         11.29           Morchant Name         Sliver Fox Aggregator           MD         VPSS35531676504           TiD         000000001           SN         KSRM601997.           App Version         v13.09           2023/08/23         1005.08 | 2. Scroll down and select Merchant Details and press the 🚽 button.       |

### Updating your app

For your device to access the VodaPay VAS Vending functionality, your app version needs to be at least version 1.3.17.

If your app version is lower than version 1.3.17, try these steps to update your app.

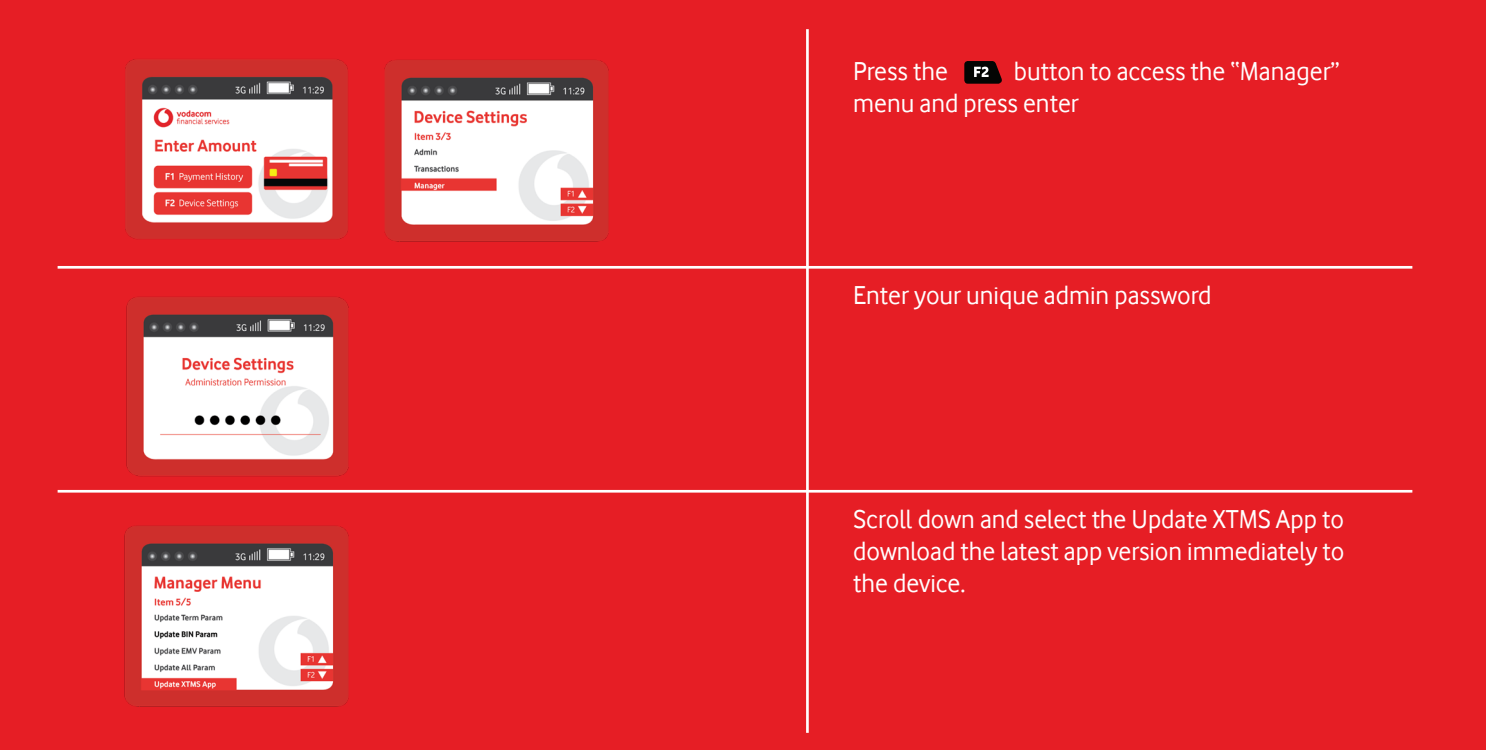

#### How to resend a token or voucher

| 3G IIII 1129<br>Volacom<br>Enter Amount<br>F1 Payment History<br>F2 Device Settings                                              | 1. Press 🖪 to access the "Payment History" menu.                                                                                                    |
|----------------------------------------------------------------------------------------------------|----------------------------------------------------------------------------------------------------|
| 3G ull     11:29       Payment History       Item 1/3       Today       Previous day       Resend Last VAS                       | 2. Scroll down and select Resend Last.                                                                                                    |
| 3Griff     1129       RESEND LAST     3Griff       Cell C Printers     Cell C       Administration Permission     Admin Password | 3. The device will only bring back the LAST VAS<br>transaction completed and ask for the admin<br>password.                                               |
| SG ull 1129<br>REENTER CELL NUMBER<br>for SMS receipt<br>0821234567                                                              | 4. The number the original transaction was sent<br>too is returned, so the merchant can fix the typo<br>and resend or enter another number<br>completely. |

# **Customer Care and Support**

If you are experiencing any problems, feel free to contact VodaPay Support Desk at:

# Phone: 0800 000 654

Email: Vendsupport@vodacom.co.za Web: http://voda.com/acceptpayments

Call centre operating hours:

Monday to Sunday 7am to 7pm with after-hours support for emergencies.

Vodacom South Africa Alternatively, scan the QR code below for more

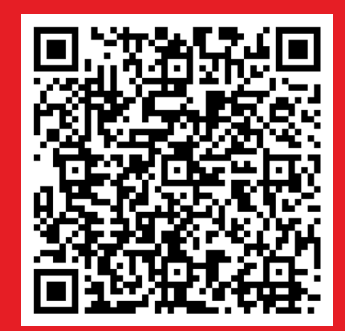

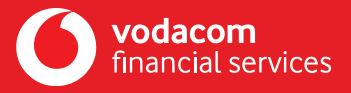